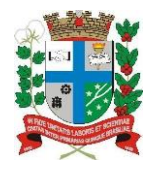

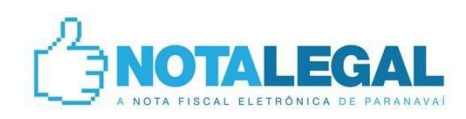

## Manual de acesso ao sistema da NFeS Prestadores de Serviços

A solicitação de utilização do sistema da NFeS deverá ser efetuada por pessoa que responda legalmente pela empresa.

Caso o responsável pela empresa já tenha acesso ao sistema Livro Eletrônico poderá utilizar o mesmo usuário de conexão (login) e senha para solicitar o acesso ao sistema da NFeS, caso contrário deverá cadastrar-se na "central do usuário".

- Acessar a página inicial: www.paranavai.pr.gov.br
- Clicar em "Nota Fiscal Eletrônica".

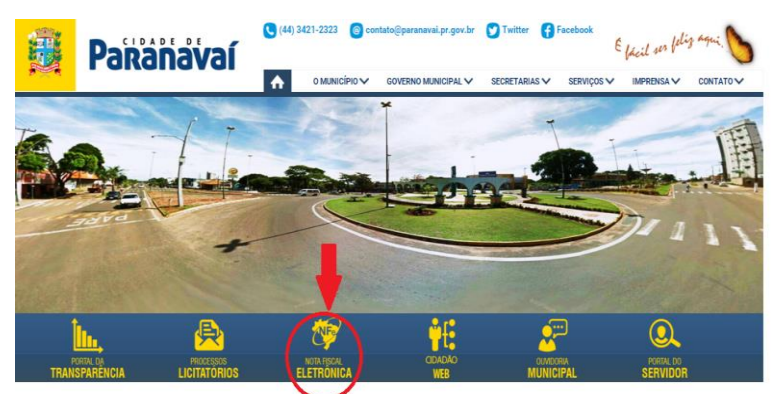

Clique em "Cadastro de Usuário", caso ainda não tenha um usuário de conexão, ou vá para o passo 3 se já for cadastradona central de usuário.

| PORTAL DA<br>TRANSPARÊNCIA             | PROCESSOS<br>LICITATÓRIOS | NOTA FISCAL<br>ELETRONICA | CIDADÃO<br>WEB | PORTAL DO<br>SERVIDOR         |
|----------------------------------------|---------------------------|---------------------------|----------------|-------------------------------|
| Nota Fiscal Eletrônica                 |                           |                           |                |                               |
| ACESSO AO SISTEMA DE EMISSÃO DE NF     | ËS                        |                           |                |                               |
| Solicitação de acesso PRESTADOR DI     | E SERVIÇO                 |                           |                | Contribuintesautorizados      |
| Autenticidade da NOTA                  |                           |                           |                | NEÂ's emitidas                |
| Autenticidade do RPS                   |                           |                           |                |                               |
| Pesquisa por prestadores habilitados   | à NFeS                    |                           |                | 👔 Total NFÂ's últimos 3 meses |
| O Denúncia Fiscal                      |                           |                           |                | Total:<br>MĂ*s 1:<br>MĂ*s 2:  |
| Manual de acesso para PRESTADORE       | S DE SERVIÇO              |                           |                | MĀ*s 3:                       |
| Cadastro de Usuario                    |                           |                           |                | 🦼 Valor das NFÂ's emitidas    |
| Tire suas dúvidas no fórum NFeS        |                           |                           |                |                               |
| LIVRO ELETRÔNICO                       |                           |                           |                | 📕 Estimativa de ISS           |
| Acesso ao Livro Eletrônico (escrituraç | ço do ISS)                |                           |                |                               |
| Cadastro de Usuário                    |                           |                           |                | Valor NF últimos 3 meses      |
| Solicitação de Cadastro como Declara   | inte                      |                           |                | MĀ% 1:<br>MĀ% 2:<br>MĀ% 3:    |
| CNPJ da Prefeitura                     |                           |                           |                |                               |
| Layout do arquivo de importação de d   | eclaração de serviço      |                           |                | EstimativalSSúltimos 3 meses  |
|                                        |                           |                           |                | MA*s 1:<br>MA*s 2:<br>MA*s 3: |

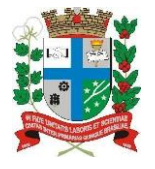

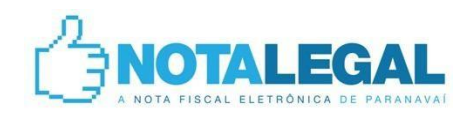

Preencha os dados solicitados para o cadastro e ao final clique em "Gravar".

| 📕 Firefox 🗙 🕅 Prefeitura Municipal de Paranavaí 🛛 🛪 🖪 Betha Central do Usuário 🛛 🕹 🕂                                                                |                     |       |
|----------------------------------------------------------------------------------------------------|---------------------|-------|
| E betha.com.br https://e-gov.betha.com.br/centraldousuario/novousuario.faces                                                                        | ☆ + C 🚼 + Google    | ۶ 🔒 🖸 |
| Central do Usuário                                                                                                    | BETHA               |       |
| Cadastro de Usuários                                                                                                    |                     |       |
| Dados da sua conta                                                                                                    |                     |       |
| Usuário de conexão: Requisitos do usuário<br>Senha: Requisitos da senha                                                                             |                     |       |
| Contrinação da senta:                                                                                                    |                     |       |
| Nome:<br>Sexo: Selecione um sexo<br>Data de nascimento:<br>Email:<br>Confirmação do e-mail:<br>Foto:<br>Foto:                                       |                     | E     |
| Imagem de verificação                                                                                                    |                     |       |
| Esta seção garante o caráter confidencial dos dados digitados, impedindo a ação de invasores virtua<br>I X B I G<br>Não estou visualizando a imagem | is.<br>s da imagem: |       |
| Gravar Cancelar                                                                                                    |                     |       |
| Copyright © 1985-2011, Betha Sistemas. Todos os direitos reservados.                                                                                |                     | -     |

Ocomo usuário de conexão (login) e as informações da empresa em mãos, acesseo link para se cadastrar como Prestador de Serviços.

| PORTAL DA<br>TRANSPARÊNCIA             | PROCESSOS<br>LICITATORIOS | NOTA FISCAL<br>ELETRÔNICA | cidadão<br>WEB | OUVIDORIA<br>MUNICIPAL | PORTAL DO<br>SERVIDOR                   |
|----------------------------------------|---------------------------|---------------------------|----------------|------------------------|-----------------------------------------|
| ota Fiscal Eletrônica                  |                           |                           |                |                        |                                         |
| CESSO AO SISTEMA DE EMISSÃO DE NE      | ES                        |                           |                |                        |                                         |
| Solicitação de acesso PRESTADOR D      | E SERVIÇO                 |                           |                |                        | Contribuintesautorizados                |
| Autenticidade da NOTA                  |                           |                           |                |                        | La cata con                             |
| Autenticidade do RPS                   |                           |                           |                |                        | HFA's emitidas                          |
| Pesquisa por prestadores habilitados   | à NFeS                    |                           |                |                        | Trans MCR / Addison 2 more              |
| Denúncia Fiscal                        |                           |                           |                |                        | Total NFA S Antimos 3 mes               |
| Manual de acesso para PRESTADORE       | S DE SERVIÇO              |                           |                |                        | MA'S 1:<br>MĂ'S 2:<br>MĂ'S 3:           |
| Cadastro de Usuário                    |                           |                           |                |                        |                                         |
| Problemas no cadastro de Usuário       |                           |                           |                |                        | 🦼 Valor das NFÂ's emitidas              |
| ) Tire suas dúvidas no fórum NFeS      |                           |                           |                |                        |                                         |
| /RO ELETRÔNICO                         |                           |                           |                |                        | 🦼 Estimativa de ISS                     |
| Acesso ao Livro Eletrônico (escritura) | ço do ISS)                |                           |                |                        |                                         |
| Cadastro de Usuário                    |                           |                           |                |                        | Valor NF Aºltimos 3 meses               |
| Solicitação de Cadastro como Declara   | ante                      |                           |                |                        | MĀ*s 1:<br>MĀ*s 2:<br>MĀ*s 3:           |
| I CNPJ da Prefeitura                   |                           |                           |                |                        |                                         |
| Layout do arquivo de importação de d   | leclaração de serviço     |                           |                |                        | EstimativalSSúltimos 3 me               |
|                                        |                           |                           |                |                        | Total:<br>MĂ*s 1:<br>MĂ*s 2:<br>MĂ*s 3: |

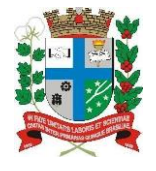

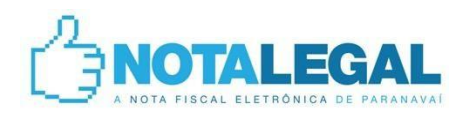

Digite o usuário de conexão (login) como criado no cadastro de usuário, o CNPJ da empresa a qual será solicitado o acesso ao sistema da NFeS e, por fim, clique no botão "Próximo".

| irrefox 🗡 🕅 Prefeitura Municipal de Paranavaí 🛛 🖉 Fly e-Nota 🛛 🖌 🕂                                                | 🖨 - + •                |               | ×           |
|----------------------------------------------------------------------------------------------------|------------------------|---------------|-------------|
| betha.com.br https://e-gov.betha.com.br/e-nota/solicitacaoacesso/cad_solicitacoesacessos1.faces?tipo=HbO-4dg3FLg= | ☆ - C Google           | ۹ 🏫           | <b>[]</b> · |
| <b>Fly</b> e-Nota                                                                                                 | BETHA Simplescidade    |               | ^           |
| Ir para Sair                                                                                                    |                        |               |             |
| Solicitação de Acesso ao Sistema                                                                                  |                        |               |             |
| Passo 1<br>Dados da entidade Passo 2<br>Tipo de cadastro                                                          |                        |               |             |
| Usuário de conexão: empresateste EMPRESA TESTE DO LIVRO ELETRÔNICO - MEMORANDO 133/201                            |                        |               |             |
| Tipo da pessoa: 📵 - Jurídica 📼                                                                                    |                        |               |             |
| <u>CNP3:</u> (99,999,999/9999-62                                                                                  |                        |               |             |
| Próximo                                                                                                    |                        |               |             |
|                                                                                                    |                        |               |             |
| Copyright © 1985-2011, Betha Sistemas. Todos os direitos reservados.                                              |                        |               |             |
|                                                                                                    |                        |               |             |
|                                                                                                    |                        |               |             |
|                                                                                                    |                        |               |             |
|                                                                                                    |                        |               |             |
|                                                                                                    |                        |               |             |
|                                                                                                    |                        |               |             |
|                                                                                                    |                        |               | -           |
| 🚱 🖻 🖉 🖇 🥥 🖉 🖉 🖉 🥙 🖉 🦉 🦉 🦉 🦉 NFeS - NOTALEGAL 🔗 traveis - Winamp ** 🔮 Manual de acesso N 🔮 Fly e                   | -Nota - Mozilla PT 👜 < | <b>I</b> 🚯 () | 23:02       |

Sverifique a(s) informação(ões) da empresa e caso não condizer(em) com a realidade atual atualize a(s) que estiver(em) errada(s), depois clique no botão "Gravar".

| Ir para Sair                 |                                                      |                                  |                            |      |    |  |
|------------------------------|------------------------------------------------------|----------------------------------|----------------------------|------|----|--|
| Solicitação de Acesso        | ao Sistema                                           |                                  |                            |      |    |  |
| Passo 1<br>Dados da entidade | Passo 2<br>Tipo de cadastro Passo 3<br>Identificação | do usuário Passo 4<br>Documentos | $\rangle$                  |      |    |  |
| Razão social:                | EMPRESA TESTE DO LIVRO ELE                           | ETRONICO - MEMORANDO             | 133/2010                   |      | _  |  |
| Porte da empresa:            | 1 - Microempresa (ME)                                |                                  |                            |      | _V |  |
| Optante do simples:          | N - Não 💌 🚽                                          |                                  |                            |      | -v |  |
| Endereço                     |                                                      |                                  |                            |      |    |  |
| CEP:                         | 87702-000 Q Para consultar                           | endereços pelo CEP, pode         | -se dicar na imagem ao lad | io 🚽 | -v |  |
| Município:                   | Paranavaí                                            |                                  |                            |      |    |  |
| Bairro:                      | CENTRO                                               |                                  |                            |      | _v |  |
| Logradouro:                  | GETULIO VARGAS                                       |                                  |                            |      | -V |  |
| Número:                      | 900                                                  |                                  |                            |      | -v |  |
| Complemento:                 | PACO MUNICIPAL                                       |                                  |                            | □ ◀  | -v |  |
| Informações para o           | contato                                              |                                  |                            |      |    |  |
| Telefone:                    | (44) 3421-2323                                       |                                  |                            |      | _/ |  |
| E-mail:                      | empresatestedolivro@gmail.co                         | m                                |                            |      | -v |  |
| Gravar                       |                                                      |                                  |                            |      |    |  |
| Glavai                       |                                                      |                                  |                            |      |    |  |

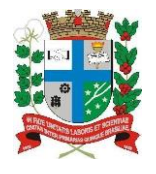

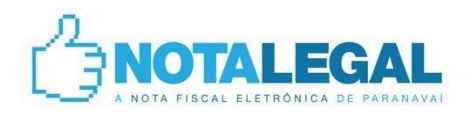

GAgora, caso o contribuinte tenha o certificado digital (e-CPF ou e-CNPJ) basta clicar no botão "Emitir documento assinado" que a solicitação de acesso seguirá assinada digitalmente para a fiscalização tributária, que analisará o pedido. Caso contrário, sem o certificado digital será necessário clicar em "Emitir documento", imprimi-lo, colher a assinatura do responsável pela empresa que solicitou o acesso, reconhecer firma da assinatura em cartório e protocolar o formulário, para análise da fiscalização tributária, na Prefeitura (Rua Getúlio Vargas, 900, Centro).

Obs.: O formulário "Solicitação de acesso" será enviado para o e-mail previamente cadastrado no passo 5, sendo assim, caso o contribuinte feche a tela involuntariamente basta acessaro e-mail e imprimiro documento.

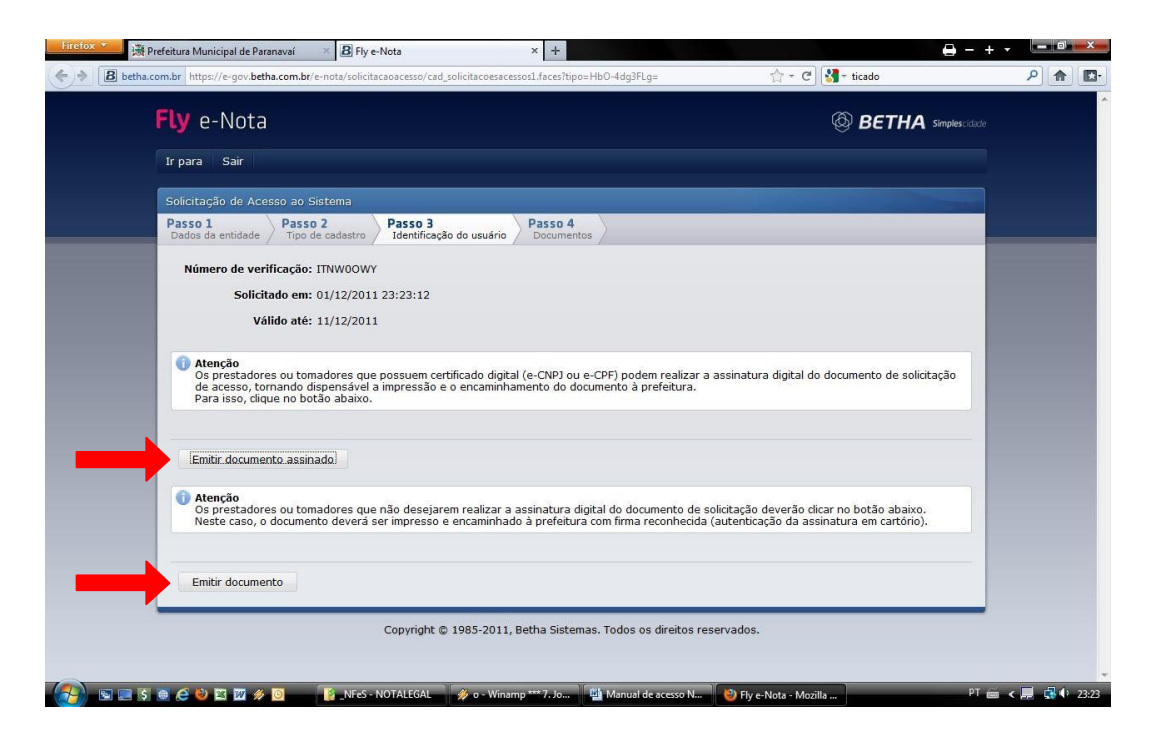

## FIM

Para maiores esclarecimentos entre em contato com o departamento responsável:

Departamento de Tributação e Fiscalização - DETF

(44) 3421-2323
 Ramais: 1442 – Asterio
 1411 – Edgard
 1441 – Fernando